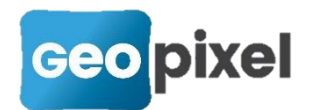

# **Release Note** 2020.2.1

Cette version apporte

- Création d'un sélecteur d'opérateurs sur les objets topographiques pour optimiser la saisie sur le terrain
- Ajout du mode d'accrochage 'nœud'
- Plus de souplesse dans la gestion des méta-données
- Intégration du format geopackage en import et export des méta-données
- Export paramétrable des méta-données
- Ajout d'une touche '?' au clavier virtuel
- Et des corrections d'anomalies

# Création d'un sélecteur d'opérateurs

Afin de faciliter la saisie des opérateurs sur les objets topographiques et d'optimiser la prise de points, nous avons ajouté un sélecteur d'opérateurs visuel dans la fenêtre dessin.

Ce sélecteur apparait dès la sélection d'un objet topographique, il permet de modifier le nœud sélectionné par saisie visuelle des opérateurs.

## Présentation

Le sélecteur d'opérateurs se présente sous la forme suivante :

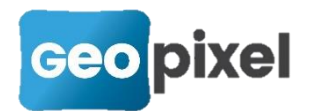

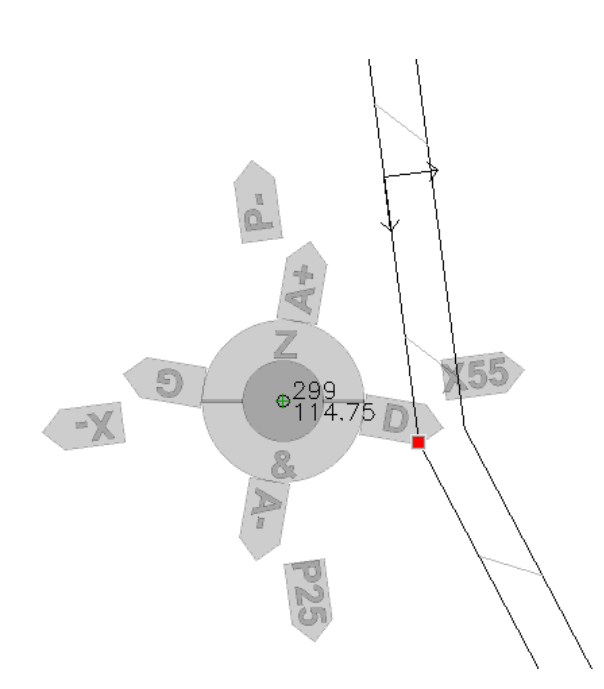

La figure est centrée sur la visée du carnet liée au nœud de l'objet topographique sélectionné (emplacement de la canne lors du relevé).

L'affichage est fait en mode transparent pour ne pas masquer le dessin qui se trouve dessous.

La première zone circulaire grise foncée proche de la visée n'est pas active, ce qui permet de recliquer dans cette zone si la sélection que l'on désire n'est pas la bonne.

La deuxième zone circulaire est active et est partagée en deux parties.

- 1. La partie haute 'Z' permet d'accéder à l'opérateur deltaZ pour saisir une différence d'altitude entre le point pris du carnet et le nœud de l'objet topographique.
- 2. La partie basse '&' permet d'associer un nouvel objet sur la position du nœud sélectionné. Un clic dans cette zone aura le même effet qu'un clic sur le

bouton Et/Egal/Union du ruban contextuel de l'objet.

ി

La troisième zone circulaire correspond aux opérateurs sur la visée. On retrouve les différents opérateurs sous forme de flèches nommées qui permettent de visualiser l'effet attendu des opérateurs. Entre autres l'axe 'A-' 'A+' donne la direction de la visée.

Pour que cette zone soit effectivement affichée il faut que le champ station de la visée soit renseignée.

La quatrième zone circulaire correspond aux opérateurs sur l'objet (excentrement X et prolongement P).

>>> Pour que cette zone soit effectivement affichée, il faut que l'objet soit un alignement ou un symbole avec une orientation.

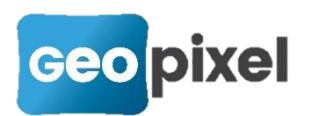

Si un opérateur est déjà renseigné, sa valeur est affichée dans la zone correspondante.

Lors du clic sur un opérateur, la boite de dialogue de saisie des opérateurs s'affiche correctement positionnée.

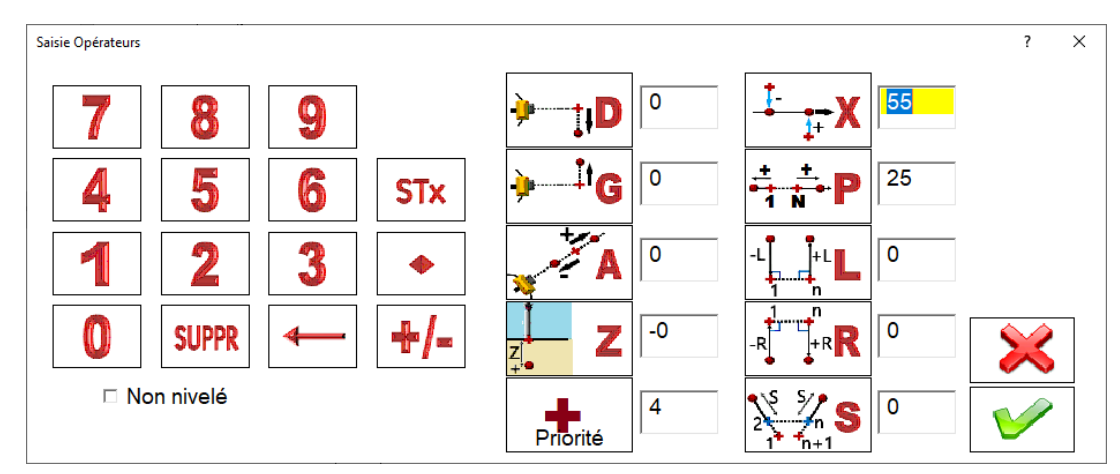

Il faut alors utiliser le clavier pour renseigner la valeur désirée.

## Configuration

La configuration du sélecteur d'opérateurs se fait à partir des options du logiciel.

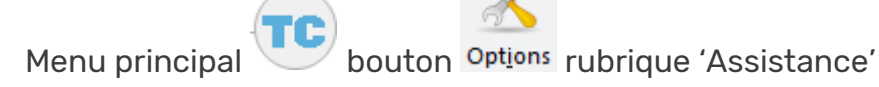

Option 'Rayon du sélecteur d'opérateurs en pixels (0 pour désactiver le sélecteur)

La valeur par défaut est 60 pixels, mais celle-ci doit être adaptée à la résolution de votre écran et à votre convenance.

🔉 La valeur 0 pixel désactive le sélecteur.

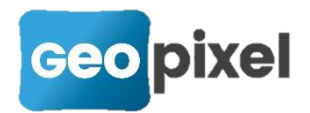

# Ajout d'un nouveau mode d'accrochage

Le logiciel donne la possibilité de s'accrocher sur les nœuds des objets topographiques.

| [Modification] Accrochage pointeur                                                                            |                                                                                                   |         | ×                                     |
|----------------------------------------------------------------------------------------------------|---------------------------------------------------------------------------------------------------|---------|---------------------------------------|
| <ul> <li>☐ Inactif</li> <li>☐ Extrémité</li> <li>☐ Intersection</li> <li>☐ Nodal</li> <li>☐ Visées</li> </ul> | <ul> <li>Milieu</li> <li>Perpendic</li> <li>Insertion</li> <li>Centre</li> <li>Tangent</li> </ul> | culaire |                                       |
| <ul> <li>Noeud</li> <li>Proche</li> <li>Exclusif</li> <li>Résolution 3D</li> </ul>                            | <b>V</b>                                                                                          | >       | $\boldsymbol{\boldsymbol{\leqslant}}$ |

Nous rappelons ici la différence entre les accrochages 'Nodal', 'visée' et 'nœud'.

L'accrochage 'nodal' se fait sur une entité point du moteur graphique DAO (point dwg ou ligne sans longueur en dgn).

L'accrochage 'visée' se fait sur les coordonnées de la visée du carnet.

L'accrochage 'nœud' se fait sur les coordonnées du nœud d'un objet topographique.

Si vous utilisez l'accrochage 'nœud' lors de la construction d'un objet topographique, ce dernier sera associé au nœud cliqué.

Le pictogramme utilisé pour ce nouvel accrochage est :

| <u>A</u> ccrochage | ∠ ∠ X ⊙ 6 ↓<br>₅ ∘ ∡ X ∞ ∲ |
|--------------------|----------------------------|
|                    | Accrochages                |
|                    | accrochage sur noeud       |

En particulier lorsque les coordonnées d'un nœud sont différentes de celles de la visée juste sur le deltaZ, l'accrochage 'nœud' permet de s'accrocher à la bonne altimétrie sur le nœud et non sur la visée.

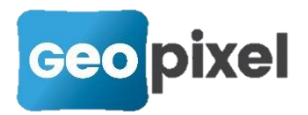

# Amélioration de la gestion des méta-données

## Importation

Lors de l'importation de méta-données, si la table des méta-données existe déjà dans le logiciel, ce dernier devient permissif pour accepter l'ajout ou la suppression de champs entre la définition de la table actuelle et celle importée. S'il y a des différences, le logiciel demande s'il doit ou non modifier la table existante après importation.

Lors de l'importation de méta-données, fenêtre dessin >> ruban dessin >> bouton

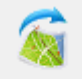

Charger dessin... •

dessin...• >> commande « Charger données SIG », le format « geopackage » (.gpkg) a été ajouté :

| TC Ouvrir                                     |                                   |              |            | ×                       |
|-----------------------------------------------|-----------------------------------|--------------|------------|-------------------------|
| ← → → ↑ 🔒 > Ce PC > OS (C:) > Geopixel > Topo | oCalc2020 > Travail > 16pouces1-0 | CIM          | ✓ Ö Recher | cher dans : 16pouces1 🔎 |
| Organiser 🔻 Nouveau dossier                   |                                   |              |            | ==                      |
| Google Drive Nom                              | Modifié le                        | Туре         | Taille     |                         |
| Prise de potentiel interne.g                  | ipkg 18/08/2020 10:49             | Fichier GPKG | 108 Ko     |                         |
| Prise de potentiel.gpkg                       | 18/08/2020 10:49                  | Fichier GPKG | 108 Ko     |                         |
| Ce PC                                         | 18/08/2020 10:49                  | Fichier GPKG | 216 Ko     |                         |
| 🔜 Bureau 📄 Troncon classe A.gpkg              | 18/08/2020 10:49                  | Fichier GPKG | 136 Ko     |                         |
| 🖹 Documents 📄 Troncon classe B.gpkg           | 18/08/2020 10:49                  | Fichier GPKG | 108 Ko     |                         |
| 📰 Images                                      |                                   |              |            |                         |
| Mi 9T Pro                                     |                                   |              |            |                         |
| 👌 Musique                                     |                                   |              |            |                         |
| 🇊 Objets 3D                                   |                                   |              |            |                         |
| 🕂 Téléchargement:                             |                                   |              |            |                         |
| 📕 Vidéos                                      |                                   |              |            |                         |
| " OS (C:)                                     |                                   |              |            |                         |
| DATA (D:)                                     |                                   |              |            |                         |
| LUSB DISK (E:) 🗸                              |                                   |              |            |                         |
| Nom du fichier :                              |                                   |              |            | ckage (*.gpkg)          |
|                                               |                                   |              | 0          | uvrir Annuler           |

## Exportation

L'interface de l'exportation des méta-données a été modifiée.

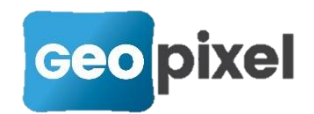

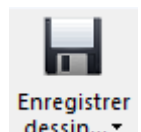

A partir de la fenêtre dessin >> ruban dessin >> bouton dessin... >> commande 'Export SIG'.

La nouvelle boîte de dialogue se présente de la façon suivante :

| Format d'exportation                                                                                                    |  |  |  |  |
|----------------------------------------------------------------------------------------------------|--|--|--|--|
| ESRI Shapefile                                                                                                    |  |  |  |  |
| Sélectionner les modèles<br>d'exportation désirés. Unexport<br>est fait par modèle. Si aucun<br>modèle n'est sélectionné toutes<br>les tables sont exportées. |  |  |  |  |
| Créer modèle                                                                                                    |  |  |  |  |
| Modifier modèle                                                                                                    |  |  |  |  |
| Supprimer modèle(s)                                                                                                    |  |  |  |  |
| Sélectionner tout                                                                                                    |  |  |  |  |
|                                                                                                    |  |  |  |  |
|                                                                                                    |  |  |  |  |

Nous avons créé la notion de modèles d'exportation. Un modèle d'exportation permet de sélectionner les objets topographiques qui doivent participer à l'export.

Vous pouvez sélectionner plusieurs modèles d'exportation. Les noms des tables exportées seront indexés par le nom du modèle.

Par exemple, si vous exportez au format csv la table TRONCON suivant le modèle d'exportation AEP, la table exportée s'appellera TRONCON-AEP.csv

Les modèles sont liés à la bibliothèque utilisée. Pour cette raison, ils sont enregistrés dans le répertoire des bibliothèques. Le nom du fichier est constitué du nom de la bibliothèque suivi du signe '-' et du nom du modèle.

Format d'exportation : Cette liste contient la liste des formats utilisables pour exporter les méta-données. Le format geopackage a été ajouté.

#### Créer modèle...

bouton la boîte de dialogue suivante s'ouvre :

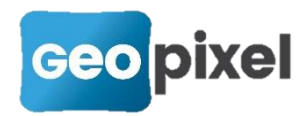

| Export format SIG          |                      |        |              |              |            | ? X        |
|----------------------------|----------------------|--------|--------------|--------------|------------|------------|
| Nom du modèle              |                      |        |              |              |            |            |
| Tables à exporter          | Sélection par thèmes | Séle   | ction par ob | jets topogra | aphiques   |            |
| AFFLEURANT                 | AEP ^                | Cod    | е Туре       | Classe       | Thème      | Desci 🔺    |
| CABLE                      | CU                   | ✓ 5PEH | D Alignement | AEP 1 RESEA  | <b>WEP</b> | Réseau eau |
| ENTREE EN TERRE            | ECL                  | ✓ 228  | Alignement   | AEP 1 RESEA  | IAEP       | Réseau eai |
| GEORADAR                   | EP                   | ✓ 5PVC | Alignement   | AEP 1 RESEA  | IAEP       | Réseau eai |
| NOEUD                      | EU                   | ✓ 5F0U | R Alignement | AEP 2 PROTE  | AEP        | Fourreau a |
| PIECE                      | EV                   | ✓ 5BRC | H∖Alignement | AEP 3 BRANC  | IAEP       | Brancheme  |
| Prise de potentiel         | FDP                  | 🖌 5DIV | Alignement   | AEP 4 DIVERS | SAEP       | butée      |
| Prise de potentiel interne | FIBRE                | ✓ 5REF | OLAlignement | RESEAU       | AEP        | Refouleme  |
|                            | Georef               |        |              |              |            |            |
|                            | BCOC                 |        |              |              |            |            |
| TRONCON                    | SIL                  |        |              |              |            |            |
| Troncon classe A           | TEI                  |        |              |              |            |            |
| Troncon classe B           | V3 el2               |        |              | (+)          | 4          |            |
| Troncon classe C           | V3.gz2               |        |              |              | <b>'</b>   |            |
| Vanne                      | VIDEO                |        |              |              |            | ▼<br>▶     |
| toutes aucune              | tous aucun           |        |              |              | V          |            |

Nom du modèle : Vous devez renseigner le nom du modèle. Le nom du fichier de définition de ce modèle sera enregistré dans le répertoire de la bibliothèque préfixé par le nom de cette bibliothèque suivi d'un '-'.

Tables à exporter : Vous pouvez choisir la(es) table(s) pour lesquelles vous voulez créer une exportation. Le nom du fichier généré par cette exportation, sera composé du nom de la table suivi d'un '-' et du nom du modèle.

Sélection par thèmes : Vous pouvez sélectionner le(s) thème(s) pour lesquels vous voulez réaliser cette exportation.

Sélection des objets topographiques : Cette liste vous donne l'ensemble des objets qui sont associés à une des tables sélectionnées et qui font partie de l'un des thèmes sélectionnés.

Seuls les objets sélectionnés dans cette liste (présence de la coche dans la première colonne 🔽) feront partie de l'exportation.

## Modifier modèle...

liste des modèles.

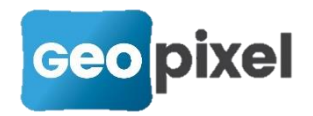

## Supprimer modèle(s)

Permet de supprimer tous les modèles sélectionnés dans la liste des modèles (supprime le fichier de description du modèle dans le répertoire des bibliothèques).

#### Sélectionner tout

Permet de sélectionner tous les modèles dans la liste des modèles avant de procéder à l'exportation.

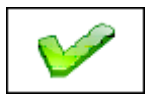

Permet de lancer les exportations.

# Ajout d'une touche '?' au clavier virtuel

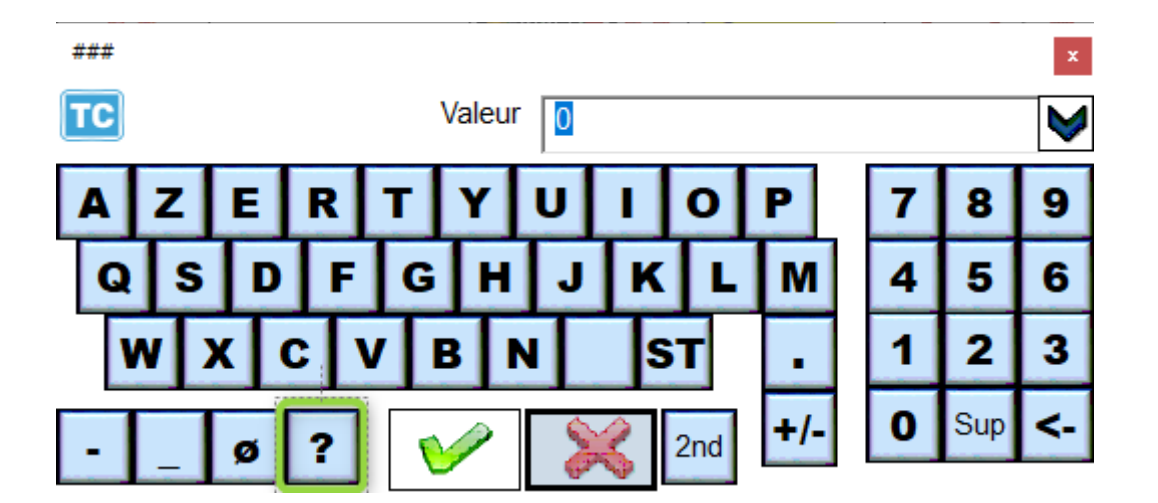

# **Corrections d'anomalies**

- Correction de la gestion de la mémoire lors de l'affichage des palettes d'objets.
- Correction du calcul automatique du carnet pour la prise en compte des points communs entre stations.
- Optimisation du chargement des cellules en mode dgn.

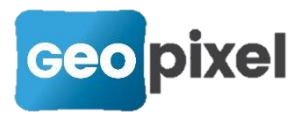

- Valuation de la rubrique CRITERE par les informations du parent lorsque l'option 'accès au nœud parent' d'un code associé est cochée.
- Correction de 'supprimer un attachement d'un fond de plan' à l'ouverture d'une étude.
- Correction sur les priorités dans le cadre des entrées avec piliers.